# **Blok Produkt**

#### Last updated November 19, 2024

Produktové bloky vám umožňujú predstaviť produkty alebo služby, ktoré ponúkate, čistým a atraktívnym spôsobom. Máte na výber z niekoľkých rozložení, vrátane jedného bloku produktu, čo môže byť užitočné, ak propagujete iba jeden produkt, napríklad knihu, elektronickú knihu alebo aplikáciu.

Produktový blok na svoju stránku môžete pridať takto:

1. Vyberte miesto, kam chcete pridať produkt, a kliknite na tlačidlo Pridať blok +.

**2.** V knižnici blokov prejdite do sekcie Produkt a kliknite na blok, ktorý vyhovuje vašim potrebám. Blok sa vloží na stránku.

#### Prispôsobenie nastavení bloku

Môžete ukázať alebo odstrániť akýkoľvek prvok z vášho produktového bloku. Ak chcete upraviť nastavenia bloku, umiestnite kurzor myši na ľubovoľnú oblasť bloku a kliknite na ikonu Nastavenia "ozubeného kolieska". Zobrazí sa ponuka Block Settings (Nastavenia bloku).

Môžete skontrolovať alebo zrušiť začiarknutie niektorej z nasledujúcich možností:

- Sekundárny nadpis bloku: zobrazí alebo odstráni textový blok na samom vrchu bloku.
- Názov bloku: zobrazí alebo odstráni názov hlavného bloku.
- Podnadpis bloku: zobraziť alebo odstrániť riadok textu pod hlavným nadpisom.
- Názov produktu: máte možnosť zobraziť alebo odstrániť názvy produktov.
- **Popis produktu:** pod obrázkom produktu môžete zobraziť alebo odstrániť krátke popisy produktu.
- Cena produktu: zobrazenie alebo odstránenie cien v bloku Produkt.
- **Primárne a sekundárne tlačidlá:** tieto možnosti umožňujú ovládať, koľko tlačidiel sa má zobraziť na bloku produktu.
- Vzhľad: vyberte farbu pozadia bloku.

Po dokončení úprav nastavení vykonajte zmeny kliknutím na tlačidlo Uložiť.

#### Prispôsobenie produktového bloku

Môžete prispôsobiť vzhľad jedného bloku produktu. Ak chcete spustiť prispôsobenie,

vložte blok pomocou tlačidla Pridať blok + a vyberte blok Produkt, v ktorom je jeden produkt.

1. Umiestnením kurzora myši na ľubovoľnú oblasť bloku sa zobrazí dialógové okno.

2. Stlačením tlačidla Nastavenia otvorte okno Blokovať nastavenia.

Môžete prispôsobiť nasledujúce prvky bloku:

- Nadpis bloku: zobrazí alebo odstráni názov produktu.
- Popis bloku: máte možnosť odstrániť zo stránky popis produktu.
- Názov ceny produktu: môžete sa rozhodnúť odstrániť slovo "cena" alebo ho nahradiť iným slovom.
- Hlavné tlačidlo: máte možnosť odstrániť hlavné tlačidlo.
- Vzhľad: tu môžete zvoliť farbu pozadia tohto bloku.

Po dokončení úprav nastavení blokovania použite zmeny kliknutím na tlačidlo Uložiť.

# Úprava obrázkov

Demo obrázky môžete nahradiť vlastnými fotografiami produktov. Môžete to urobiť nasledovne: <u>Pridávanie obrázkov</u>.

Zopakujte tieto kroky s ďalšími obrázkami produktov, ktoré chcete zobraziť v tomto bloku.

# Úprava popisov produktov

Do bloku môžete pridať krátke popisy produktov, v ktorých je viacero produktov. Ak chcete upraviť ukážkový obsah, jednoducho kliknite na textový blok a začnite písať nový text. Prípadne môžete vložiť svoj existujúci obsah z textového editora, ktorý používate. Potom môžete text naformátovať.

# Úprava odkazov na funkcie produktu

Niektoré rozloženia blokov produktu vám umožňujú odkazy na funkcie produktu, napríklad ingrediencie alebo vlastnosti. Tu je postup, ako upraviť tieto odkazy:

1. Umiestnením kurzora myši na odkaz sa zobrazí dialógové okno.

**2.** Kliknite na ikonu "Chain Link" Link a začnite upravovať odkazy podľa pokynov v tomto návode.

# Duplikovanie prvkov bloku

Ak chcete vo svojom bloku produktov predstaviť viac produktov alebo služieb, môžete ľahko duplikovať ktorýkoľvek z prvkov. Urobíte to tak, že umiestnite kurzor myši na akýkoľvek prvok bloku, ktorý chcete duplikovať, a kliknite na ikonu Duplikovať. Rovnaký blokový prvok bude vložený napravo od pôvodného prvku.

#### Presúvanie prvkov bloku

Blokové prvky môžete presúvať akýmkoľvek spôsobom, ktorý vyhovuje vašim webovým cieľom. Ak chcete presunúť prvok bloku, umiestnením kurzora myši nad ním otvorte dialógové okno a kliknite na ikonu Presunúť. Presuňte prvok a umiestnite ho na iné miesto vo vnútri bloku.

Poznámka: Nemôžete presúvať prvky z jedného bloku do iného bloku.

#### Odstránenie prvkov bloku

Ak máte menej produktov, môžete odstrániť akýkoľvek prvok bloku. Urobíte to tak, že umiestnite kurzor myši na nežiaduci prvok, aby sa zobrazilo dialógové okno, a kliknite na ikonu "odpadkový kôš" Odstrániť. Túto akciu môžete vrátiť späť kliknutím na Späť alebo stlačením klávesov Ctrl-Z na klávesnici.